# Personnaliser la configuration du chiffrement SSL d'Expressway

# Table des matières

| Introduction                                                                              |  |  |  |  |  |  |  |
|-------------------------------------------------------------------------------------------|--|--|--|--|--|--|--|
| Conditions préalables                                                                     |  |  |  |  |  |  |  |
| Exigences                                                                                 |  |  |  |  |  |  |  |
| Composants utilisés                                                                       |  |  |  |  |  |  |  |
| Informations générales                                                                    |  |  |  |  |  |  |  |
| Vérifier la chaîne de chiffrement                                                         |  |  |  |  |  |  |  |
| Inspecter la négociation de chiffrement dans la connexion TLS avec une capture de paquets |  |  |  |  |  |  |  |
| Configurer                                                                                |  |  |  |  |  |  |  |
| Désactiver un chiffrement spécifique                                                      |  |  |  |  |  |  |  |
| Désactiver un groupe de chiffrements à l'aide d'un algorithme commun                      |  |  |  |  |  |  |  |
| Vérifier                                                                                  |  |  |  |  |  |  |  |
| Examinez la liste des chiffrements autorisés par la chaîne de chiffrement                 |  |  |  |  |  |  |  |
| Tester une connexion TLS en négociant un chiffrement désactivé                            |  |  |  |  |  |  |  |
| Inspecter une capture de paquet d'un TLSHandshake à l'aide d'un chiffrement désactivé     |  |  |  |  |  |  |  |
| nformations connexes                                                                      |  |  |  |  |  |  |  |
|                                                                                           |  |  |  |  |  |  |  |

# Introduction

Ce document décrit les étapes pour personnaliser les chaînes de chiffrement préconfigurées sur Expressway.

# Conditions préalables

### Exigences

Cisco vous recommande de prendre connaissance des rubriques suivantes :

- Cisco Expressway ou Cisco VCS.
- Protocole TLS.

#### Composants utilisés

Les informations contenues dans ce document sont basées sur les versions de matériel et de logiciel suivantes :

• Cisco Expressway version X15.0.2.

The information in this document was created from the devices in a specific lab environment. All of the devices used in this document started with a cleared (default) configuration. Si votre réseau est en ligne, assurez-vous de bien comprendre l'incidence possible des commandes.

# Informations générales

La configuration par défaut d'Expressway inclut des chaînes de chiffrement préconfigurées, qui, pour des raisons de compatibilité, permettent la prise en charge de certains chiffrements qui peuvent être considérés comme faibles dans le cadre de certaines politiques de sécurité d'entreprise. Il est possible de personnaliser les chaînes de chiffrement afin de les affiner pour les adapter aux politiques spécifiques de chaque environnement.

Dans Expressway, il est possible de configurer une chaîne de chiffrement indépendante pour chacun de ces protocoles :

- HTTPS
- LDAP
- Mandataire inverse
- SIP
- SMTP
- Provisionnement TMS
- Détection des serveurs UC
- XMPP

Les chaînes de chiffrement obéissent au format OpenSSL décrit dans la page <u>OpenSSL Chiphers</u> <u>Manpage</u>. La version actuelle d'Expressway X15.0.2 est fournie avec la chaîne par défaut EECDH : EDH : HIGH : -AES256+SHA : !MEDIUM : ! LOW : ! 3DES : ! MD5 : ! PSK : ! eNULL : ! aNULL : ! aDH préconfigurée pour tous les protocoles de la même manière. Sur la page d'administration Web, sous Maintenance > Security > Ciphers, vous pouvez modifier la chaîne de chiffrement attribuée à chaque protocole, afin d'ajouter ou de supprimer des chiffrements ou des groupes de chiffrements spécifiques à l'aide d'un algorithme commun.

### Vérifier la chaîne de chiffrement

En utilisant la commande openssl ciphers -V "<chaîne de chiffrement>", vous pouvez sortir une liste avec tous les chiffrements qu'une certaine chaîne autorise, ce qui est utile pour inspecter visuellement les chiffrements. Cet exemple montre le résultat lors de l'inspection de la chaîne de chiffrement par défaut d'Expressway :

#### <#root>

~ #

openssl ciphers -V "EECDH:EDH:HIGH:-AES256+SHA:!MEDIUM:!LOW:!3DES:!MD5:!PSK:!eNULL:!aNULL:!aDH"

0xC0,0x2C - ECDHE-ECDSA-AES256-GCM-SHA384 TLSv1.2 Kx=ECDH Au=ECDSA Enc=AESGCM(256) Mac=AEAD 0xC0,0x30 - ECDHE-RSA-AES256-GCM-SHA384 TLSv1.2 Kx=ECDH Au=RSA Enc=AESGCM(256) Mac=AEAD 0xCC,0xA9 - ECDHE-ECDSA-CHACHA20-POLY1305 TLSv1.2 Kx=ECDH Au=ECDSA Enc=CHACHA20/POLY1305(256) Mac=AEAD 0xCC.0xA8 - ECDHE-RSA-CHACHA20-POLY1305 TLSv1.2 Kx=ECDH Au=RSA Enc=CHACHA20/POLY1305(256) Mac=AEAD 0xC0,0xAD - ECDHE-ECDSA-AES256-CCM TLSv1.2 Kx=ECDH Au=ECDSA Enc=AESCCM(256) Mac=AEAD 0xC0,0x2B - ECDHE-ECDSA-AES128-GCM-SHA256 TLSv1.2 Kx=ECDH Au=ECDSA Enc=AESGCM(128) Mac=AEAD 0xC0,0x2F - ECDHE-RSA-AES128-GCM-SHA256 TLSv1.2 Kx=ECDH Au=RSA Enc=AESGCM(128) Mac=AEAD 0xC0,0xAC - ECDHE-ECDSA-AES128-CCM TLSv1.2 Kx=ECDH Au=ECDSA Enc=AESCCM(128) Mac=AEAD 0xC0,0x24 - ECDHE-ECDSA-AES256-SHA384 TLSv1.2 Kx=ECDH Au=ECDSA Enc=AES(256) Mac=SHA384 0xC0,0x28 - ECDHE-RSA-AES256-SHA384 TLSv1.2 Kx=ECDH Au=RSA Enc=AES(256) Mac=SHA384 0xC0,0x23 - ECDHE-ECDSA-AES128-SHA256 TLSv1.2 Kx=ECDH Au=ECDSA Enc=AES(128) Mac=SHA256 0xC0,0x27 - ECDHE-RSA-AES128-SHA256 TLSv1.2 Kx=ECDH Au=RSA Enc=AES(128) Mac=SHA256 0xC0,0x09 - ECDHE-ECDSA-AES128-SHA TLSv1 Kx=ECDH Au=ECDSA Enc=AES(128) Mac=SHA1 0xC0,0x13 - ECDHE-RSA-AES128-SHA TLSv1 Kx=ECDH Au=RSA Enc=AES(128) Mac=SHA1 0x00,0xA3 - DHE-DSS-AES256-GCM-SHA384 TLSv1.2 Kx=DH Au=DSS Enc=AESGCM(256) Mac=AEAD 0x00,0x9F - DHE-RSA-AES256-GCM-SHA384 TLSv1.2 Kx=DH Au=RSA Enc=AESGCM(256) Mac=AEAD 0xCC,0xAA - DHE-RSA-CHACHA20-POLY1305 TLSv1.2 Kx=DH Au=RSA Enc=CHACHA20/POLY1305(256) Mac=AEAD 0xC0,0x9F - DHE-RSA-AES256-CCM TLSv1.2 Kx=DH Au=RSA Enc=AESCCM(256) Mac=AEAD 0x00,0xA2 - DHE-DSS-AES128-GCM-SHA256 TLSv1.2 Kx=DH Au=DSS Enc=AESGCM(128) Mac=AEAD 0x00,0x9E - DHE-RSA-AES128-GCM-SHA256 TLSv1.2 Kx=DH Au=RSA Enc=AESGCM(128) Mac=AEAD 0xC0,0x9E - DHE-RSA-AES128-CCM TLSv1.2 Kx=DH Au=RSA Enc=AESCCM(128) Mac=AEAD 0x00,0x6B - DHE-RSA-AES256-SHA256 TLSv1.2 Kx=DH Au=RSA Enc=AES(256) Mac=SHA256 0x00,0x6A - DHE-DSS-AES256-SHA256 TLSv1.2 Kx=DH Au=DSS Enc=AES(256) Mac=SHA256 0x00,0x67 - DHE-RSA-AES128-SHA256 TLSv1.2 Kx=DH Au=RSA Enc=AES(128) Mac=SHA256 0x00,0x40 - DHE-DSS-AES128-SHA256 TLSv1.2 Kx=DH Au=DSS Enc=AES(128) Mac=SHA256 0x00,0x33 - DHE-RSA-AES128-SHA SSLv3 Kx=DH Au=RSA Enc=AES(128) Mac=SHA1 0x00,0x32 - DHE-DSS-AES128-SHA SSLv3 Kx=DH Au=DSS Enc=AES(128) Mac=SHA1 0x00,0x9D - AES256-GCM-SHA384 TLSv1.2 Kx=RSA Au=RSA Enc=AESGCM(256) Mac=AEAD 0xC0,0x9D - AES256-CCM TLSv1.2 Kx=RSA Au=RSA Enc=AESCCM(256) Mac=AEAD 0x00,0x9C - AES128-GCM-SHA256 TLSv1.2 Kx=RSA Au=RSA Enc=AESGCM(128) Mac=AEAD 0xC0,0x9C - AES128-CCM TLSv1.2 Kx=RSA Au=RSA Enc=AESCCM(128) Mac=AEAD 0x00,0x3D - AES256-SHA256 TLSv1.2 Kx=RSA Au=RSA Enc=AES(256) Mac=SHA256 0x00,0x3C - AES128-SHA256 TLSv1.2 Kx=RSA Au=RSA Enc=AES(128) Mac=SHA256 0x00,0x2F - AES128-SHA SSLv3 Kx=RSA Au=RSA Enc=AES(128) Mac=SHA1 ~ #

Inspecter la négociation de chiffrement dans la connexion TLS avec une capture de paquets

En capturant une négociation TLS dans une capture de paquets, vous pouvez inspecter les détails de la négociation de chiffrement à l'aide de Wireshark.

Le processus d'échange TLS inclut un paquet ClientHello envoyé par le périphérique client, fournissant la liste des chiffrements qu'il prend en charge en fonction de sa chaîne de chiffrement configurée pour le protocole de connexion. Le serveur examine la liste, la compare à sa propre liste de chiffrements autorisés (déterminés par sa propre chaîne de chiffrage) et choisit un chiffrage pris en charge par les deux systèmes, à utiliser pour la session chiffrée. Il répond ensuite avec un paquet ServerHello indiquant le chiffre choisi. Il existe des différences importantes entre les dialogues d'échange TLS 1.2 et 1.3, cependant le mécanisme de négociation de chiffrement utilise le même principe dans les deux versions.

Voici un exemple de négociation de chiffrement TLS 1.3 entre un navigateur Web et Expressway sur le port 443, comme illustré dans Wireshark :

| 4   | ₫ <sup>+</sup> Ethernet0                                                    |                                      |                      |                                       |                                                      |                    |  |  |  |  |  |  |
|-----|-----------------------------------------------------------------------------|--------------------------------------|----------------------|---------------------------------------|------------------------------------------------------|--------------------|--|--|--|--|--|--|
| Eil | Eile Edit View So Sapture Analyze Statistics Telephony. Wireless Iools Help |                                      |                      |                                       |                                                      |                    |  |  |  |  |  |  |
| 11  | <u>▲ ▲ @   □ □ X ⊡   4 ++ ≌ ∓ ≟ ⊒ = 0, 0, 0, 0</u>                          |                                      |                      |                                       |                                                      |                    |  |  |  |  |  |  |
|     | I toputeam eq 7                                                             |                                      |                      |                                       |                                                      |                    |  |  |  |  |  |  |
| No. | T                                                                           | Time Source                          | Src port Destination | port Protocol Length Info             |                                                      |                    |  |  |  |  |  |  |
|     | 3186 2                                                                      | 2024-07-14 23:28:55.675989 10.15.1.2 | 29986 10.15.1.7      | 443 TCP 66 29986 → 443 [SYN, EC       | [E, CWR] Seq=0 Win=8192 Len=0 MSS=1460 WS=256 SACK_F | PERM TCP handshake |  |  |  |  |  |  |
|     | 3187 2                                                                      | 2024-07-14 23:28:55.676309 10.15.1.7 | 443 10.15.1.2        | 19986 TCP 66 443 → 29986 [SYN, AC     | [K] Seq=0 Ack=1 Win=64240 Len=0 MSS=1460 SACK_PERM H | WS=128             |  |  |  |  |  |  |
|     | 3188 2                                                                      | 2024-07-14 23:28:55.676381 10.15.1.2 | 29986 10.15.1.7      | 443 TCP 54 29986 → 443 [ACK] Se       | rg=1 Ack=1 Win=4204800 Len=0                         |                    |  |  |  |  |  |  |
|     | 3189 2                                                                      | 2024-07-14 23:28:55.679410 10.15.1.2 | 29986 10.15.1.7      | 443 TLSv1.2 248 Client Hello          |                                                      |                    |  |  |  |  |  |  |
|     | 3190 2                                                                      | 2024-07-14 23:28:55.679651 10.15.1.7 | 443 10.15.1.2        | 19986 TCP 60 443 → 29986 [ACK] Se     | rq=1 Ack=195 Win=64128 Len=0 Cipher                  |                    |  |  |  |  |  |  |
|     | 3194 2                                                                      | 2024-07-14 23:28:55.686008 10.15.1.7 | 443 10.15.1.2        | 9986 TLSv1.2 1514 Server Hello        | negotiation                                          |                    |  |  |  |  |  |  |
|     | 3195 2                                                                      | 2024-07-14 23:28:55.686008 10.15.1.7 | 443 10.15.1.2        | 9986 TLSv1.2 1514 Certificate         |                                                      |                    |  |  |  |  |  |  |
| 11  | 3196 2                                                                      | 2024-07-14 23:28:55.686097 10.15.1.2 | 29986 10.15.1.7      | 443 TCP 54 29986 → 443 [ACK] Se       | rq=195 Ack=2921 Win=4204800 Len=0                    |                    |  |  |  |  |  |  |
|     | 3197 2                                                                      | 2024-07-14 23:28:55.686118 10.15.1.7 | 443 10.15.1.2        | 9986 TLSv1.2 547 Server Key Exchange, | , Server Hello Done                                  |                    |  |  |  |  |  |  |
|     | 3198 2                                                                      | 2024-07-14 23:28:55.696856 10.15.1.2 | 29986 10.15.1.7      | 443 TCP 54 29986 → 443 [ACK] Se       | 1q=195 Ack=3414 Win=4204288 Len=0                    |                    |  |  |  |  |  |  |
|     | 3199 2                                                                      | 2024-07-14 23:28:55.702443 10.15.1.2 | 29986 10.15.1.7      | 443 TLSv1.2 147 Client Key Exchange,  | , Change Cipher Spec, Encrypted Handshake Message    |                    |  |  |  |  |  |  |
|     | 3200 2                                                                      | 2024-07-14 23:28:55.702991 10.15.1.7 | 443 10.15.1.2        | 9986 TLSv1.2 312 New Session Ticket,  | Change Cipher Spec, Encrypted Handshake Message      |                    |  |  |  |  |  |  |
|     | 3207 2                                                                      | 2024-07-14 23:28:55.712838 10.15.1.2 | 29986 10.15.1.7      | 443 TCP 54 29986 → 443 [ACK] Se       | rq=288 Ack=3672 Win=4204032 Len=0                    |                    |  |  |  |  |  |  |

Exemple de connexion TLS dans Wireshark

Tout d'abord, le navigateur envoie un paquet ClientHello avec la liste des chiffrements qu'il prend en charge : eth0\_diagnostic\_logging\_tcpdump00\_exp-c1\_2024-07-15\_03\_54\_39.pcap

File Edit View Go Capture Analyze Statistics Telephony Wireless Tools Help

| A = 4    | ( 🛛 📙 🗅 🗙 🗳 🍳 🗢 🗢 🕾 🐨 🕭 📃 📑                        | 0, 0, 0, <u>11</u>                              |                  |                |         |       |     |
|----------|----------------------------------------------------|-------------------------------------------------|------------------|----------------|---------|-------|-----|
| tcp.stre | am eq 7                                            |                                                 |                  |                |         |       |     |
| No.      | Time Source                                        | Src port Destination                            | Dst port Protoco | Length Info    |         |       |     |
| _ 27     | 3 2024-07-14 21:54:39.347430 10.15.1.2             | 26105 10.15.1.7                                 | 443 TCP          | 66 26105       | → 443   | [SYN, | ECI |
| 27       | 1 2024-07-14 21:54:39.347496 10.15.1.7             | 443 10.15.1.2                                   | 26105 TCP        | 66 443 →       | 26105   | [SYN, | ACI |
| 27       | 2 2024-07-14 21:54:39.347736 10.15.1.2             | 26105 10.15.1.7                                 | 443 TCP          | 60 26105       | → 443   | [ACK] | Sec |
| • 27     | 3 2024-07-14 21:54:39.348471 10.15.1.2             | 26105 10.15.1.7                                 | 443 TCP          | 1514 26105     | → 443   | [ACK] | See |
| 27       | 4 2024-07-14 21:54:39.348508 10.15.1.7             | 443 10.15.1.2                                   | 26105 TCP        | 54 443 →       | 26105   | [ACK] | See |
| + 27     | 5 2024-07-14 21:54:39.348533 10.15.1.2             | 26105 10.15.1.7                                 | 443 TLSv1        | 1.3 724 Client | : Hello | )     |     |
| 27       | 5 2024-07-14 21:54:39.348544 10.15.1.7             | 443 10.15.1.2                                   | 26105 TCP        | 54 443 →       | 26105   | [ACK] | Sec |
| × -      |                                                    |                                                 |                  |                |         |       |     |
| > Fram   | 275: 724 bytes on wire (5792 bits), 724            | 4 bytes captured (5792 bits)                    |                  |                |         |       |     |
| > Ether  | net II, Src: VMware_b3:fe:d6 (00:50:56:b           | o3:fe:d6), Dst: VMware_b3:5c:7                  | a (00:50:56:b3   | :5c:7a)        |         |       |     |
| > Inter  | <pre>met Protocol Version 4, Src: 10.15.1.2,</pre> | Dst: 10.15.1./                                  |                  | 70             |         |       |     |
| > Iran   | mission Control Protocol, Src Port: 2010           | <pre>////////////////////////////////////</pre> | ACK: 1, Len: 6   | 70             |         |       |     |
| V Toon   | rassembled (CP Segments (2150 bytes): #2/          | /3(1400), #2/3(0/0)]                            |                  |                |         |       |     |
|          | Sv1 3 Record Laven: Handshake Protocol:            | Client Hello                                    |                  |                |         |       |     |
| * 11     | Content Type: Handshake (22)                       | cifent helio                                    |                  |                |         |       |     |
|          | Version: TIS 1.0 (0v0301)                          |                                                 |                  |                |         |       |     |
|          | Length: 2125                                       |                                                 |                  |                |         |       |     |
| ~        | Handshake Protocol: Client Hello                   |                                                 |                  |                |         |       |     |
|          | Handshake Type: Client Hello (1)                   |                                                 |                  |                |         |       |     |
|          | Length: 2121                                       |                                                 |                  |                |         |       |     |
|          | Version: TLS 1.2 (0x0303)                          |                                                 |                  |                |         |       |     |
|          | Random: 7a61ba6edc3ff95c4b0672c7f1de5              | bf4542ced1f5eaa9147bef1cf2e54d                  | 183a50           |                |         |       |     |
|          | Session ID Length: 32                              |                                                 |                  |                |         |       |     |
|          | Session ID: 98d41a8d7708e9b535baf2631              | 0bfea50fd668e69934585b95723670                  | c44ae79f5        |                |         |       |     |
|          | Cipher Suites Length: 32                           |                                                 |                  |                |         |       |     |
|          | <ul><li>Cipher Suites (16 suites)</li></ul>        |                                                 |                  |                |         |       |     |
|          | Cipher Suite: Reserved (GREASE) (0)                | keaea)                                          |                  |                |         |       |     |
|          | Cipher Suite: TLS_AES_128_GCM_SHA25                | 56 (0x1301)                                     |                  |                |         |       |     |
|          | Cipher Suite: TLS_AES_256_GCM_SHA38                | 34 (0x1302)                                     |                  |                |         |       |     |
|          | Cipher Suite: TLS_CHACHA20_POLY1305                | 5_SHA256 (0x1303)                               |                  |                |         |       |     |
|          | Cipher Suite: TLS_ECDHE_ECDSA_WITH                 | AES_128_GCM_SHA256 (0xc02b)                     |                  |                |         |       |     |
|          | Cipher Suite: TLS_ECOHE_KSA_WITH_AD                | ASS 256 CCM SHA256 (0xc02+)                     |                  |                |         |       |     |
|          | Cipher Suite: TLS_ECOHE_ECOSA_WITH_                | AES_256_GCM_SHA384 (0xc02c)                     |                  |                |         |       |     |
|          | Cipher Suite: TLS_ECONE_KSA_WITH_AC                | CHACHA20 POLV1305 SHA256 (0vc                   | (963             |                |         |       |     |
|          | Cipher Suite: TLS ECOHE RSA WITH C                 | ACHA20_FOLT1505_SHA250 (0xcc                    | 8)               |                |         |       |     |
|          | Cipher Suite: TLS ECONE_RSA_WITH_C                 | ES 128 (RC SHA (Avc013)                         | o)               |                |         |       |     |
|          | Cipher Suite: TLS_ECONE_RSA_WITH_AC                | ES 256 CBC SHA (0xc014)                         |                  |                |         |       |     |
|          | Cipher Suite: TLS RSA WITH AES 128                 | GCM SHA256 (0x009c)                             |                  |                |         |       |     |
|          | Cipher Suite: TLS RSA WITH AES 256                 | GCM SHA384 (0x009d)                             |                  |                |         |       |     |
|          | Cipher Suite: TLS RSA WITH AES 128                 | CBC SHA (0x002f)                                |                  |                |         |       |     |
|          | Cipher Suite: TLS RSA WITH AES 256                 | CBC SHA (0x0035)                                |                  |                |         |       |     |
| L L      | Compression Methods Length: 1                      |                                                 |                  |                |         |       |     |

Exemple de paquet Hello client dans Wireshark

Expressway vérifie sa chaîne de chiffrement configurée pour le protocole HTTPS, et trouve un chiffre que lui-même et le client prennent en charge. Dans cet exemple, le chiffre ECDHE-RSA-AES256-GCM-SHA384 est sélectionné. Expressway répond avec son paquet ServerHello indiquant le chiffre sélectionné :

| 📕 eti                             | 🗧 eth0_diagnostic_logging_tcpdump00_exp-c1_2024-07-15_03_54_39.pcap                                                                                                    |        |        |      |      |         |       |        |     |   |        |             |   |         |          |      |          |        |      |                                                              |
|-----------------------------------|----------------------------------------------------------------------------------------------------|--------|--------|------|------|---------|-------|--------|-----|---|--------|-------------|---|---------|----------|------|----------|--------|------|--------------------------------------------------------------|
| File                              | rile Edit View Go Capture Analyze Statistics Telephony Wireless Tools Help                                                                                                    |        |        |      |      |         |       |        |     |   |        |             |   |         |          |      |          |        |      |                                                              |
| 11                                | 1.0                                                                                                    | 0      | 1 23 1 |      | 9    |         | S 7   | 4 -    | = @ | Q | 9.1    |             |   |         |          |      |          |        |      |                                                              |
| ter t                             | .stream                                                                                                    | n eq 7 |        |      | -    |         |       |        |     |   |        |             |   |         |          |      |          |        |      |                                                              |
| No.                               |                                                                                                    | Time   |        |      |      |         | Sour  | ce     |     | S | c port | Destination |   | Dateort | Protocol | Lend | th Info  |        |      |                                                              |
|                                   | 273                                                                                                    | 2024-  | 07-14  | 21:5 | 4:39 | 9.34847 | 1 10. | 15.1.2 |     |   | 26105  | 10.15.1.    | 7 | 443     | TCP      | 15   | 14 26105 | + 443  | [AC  | ACK] Seg=1 Ack=1 Win=4204800 Len=1460 [TCP segment of a reas |
|                                   | 274                                                                                                    | 2024-  | 07-14  | 21:5 | 4:39 | 9.34850 | 8 10. | 15.1.7 |     |   | 443    | 10.15.1.    | 2 | 26105   | TCP      |      | 54 443 - | 26105  | [AC  | ACK] Seg=1 Ack=1461 Win=64128 Len=0                          |
|                                   | 275                                                                                                    | 2024-  | 07-14  | 21:5 | 4:39 | . 34853 | 3 10. | 15.1.2 |     |   | 26105  | 10.15.1.    | 7 | 443     | TLSv1.   | 3 7  | 24 Clien | t Hell | 0    |                                                              |
|                                   | 276                                                                                                    | 2024-  | 07-14  | 21:5 | 4:39 | . 34854 | 4 10. | 15.1.7 |     |   | 443    | 10.15.1.    | 2 | 26105   | TCP      |      | 54 443 - | 26105  | [AC  | ACK] Seq=1 Ack=2131 Win=63488 Len=0                          |
|                                   | 277                                                                                                    | 2024-  | 07-14  | 21:5 | 4:39 | 9.34918 | 4 10. | 15.1.7 |     |   | 443    | 10.15.1.    | 2 | 26105   | TLSv1.   | 33   | 14 Serve | r Hell | o, C | Change Cipher Spec, Application Data, Application Data       |
| _                                 | 278                                                                                                    | 2024-  | 07-14  | 21:5 | 4:39 | 9.34963 | 5 10. | 15.1.2 |     | - | 26105  | 10.15.1.    | 7 | 443     | TLSv1.   | 31   | 34 Chang | e Ciph | er S | Spec, Application Data                                       |
|                                   | 279                                                                                                    | 2024-  | 07-14  | 21:5 | 4:39 | 9.34997 | 6 10. | 15.1.7 |     |   | 443    | 10.15.1.    | 2 | 26105   | TLSv1.   | 3 3  | 73 Appli | cation | Dat  | ita                                                          |
| <                                 |                                                                                                    |        |        |      |      |         |       |        |     |   |        |             |   |         |          |      |          |        |      |                                                              |
| > Ef<br>> Ir<br>> Tr<br>* Tr<br>* | <pre>&gt; Frame 277: 314 bytes on wire (2512 bits), 314 bytes captured (2512 bits)<br/>&gt; Ethernet II, Src: Wware_b3:5c:7a (00:50:56:b3:5c:7a), Dst: Wware_b3:fe:d6 (00:50:56:b3:fe:d6)<br/>&gt; Internet Protocol Version 4, Src: 10.15.1.7, Dst: 10.15.1.2<br/>&gt; Transmission Control Protocol, Src Port: 443, Dst Port: 26105, Seq: 1, Ack: 2131, Len: 260<br/>* Transport Layer Security<br/>* TLSv1.3 Record Layer: Handshake Protocol: Server Hello<br/>Content Type: Handshake (22)<br/>Version: TLS 1.2 (0x0303)<br/>Length: 128<br/>* Handshake Protocol: Server Hello<br/>Handshake Type: Server Hello (2)<br/>Length: 124<br/>Version: TLS 1.2 (0x0303)<br/>Random: ae540804b4032d2716e681a6d3052d4ea518faf7a87a8490234871ab4e603e5f<br/>Session ID Length: 32<br/>Session ID Length: 32<br/>Session ID Length: 32<br/>Session ID Length: 32<br/>Session ID: 98d41add7708e9b535baf26310bfea50fd668e69934585b95723670c44ae79f5<br/>Cipher Suite: TLS_AE5_256_GCM_SHA384 (0x1302)<br/>Compression Method: null (0)<br/>Extensions Length: 52</pre> |        |        |      |      |         |       |        |     |   |        |             |   |         |          |      |          |        |      |                                                              |

Exemple de paquet Hello de serveur dans Wireshark

# Configurer

Le format de chaîne de chiffrement OpenSSL comprend plusieurs caractères spéciaux afin d'effectuer des opérations sur la chaîne, telles que la suppression d'un chiffrement spécifique ou d'un groupe de chiffrements partageant un composant commun. Étant donné que ces personnalisations ont généralement pour objectif de supprimer les chiffrements, les caractères utilisés dans ces exemples sont les suivants :

- Caractère -, utilisé pour supprimer les chiffres de la liste. Certains ou tous les chiffrements supprimés peuvent être autorisés à nouveau par des options apparaissant plus loin dans la chaîne.
- Le caractère !, également utilisé pour supprimer les chiffres de la liste. Lors de son utilisation, les chiffrements supprimés ne peuvent pas être autorisés à nouveau par d'autres options apparaissant plus tard dans la chaîne.
- Le caractère :, qui sert de séparateur entre les éléments de la liste.

Les deux peuvent être utilisés pour supprimer un chiffre de la chaîne, cependant ! est préférable. Pour obtenir la liste complète des caractères spéciaux, consultez la page <u>OpenSSL Chiphers</u> <u>Manpage</u>.

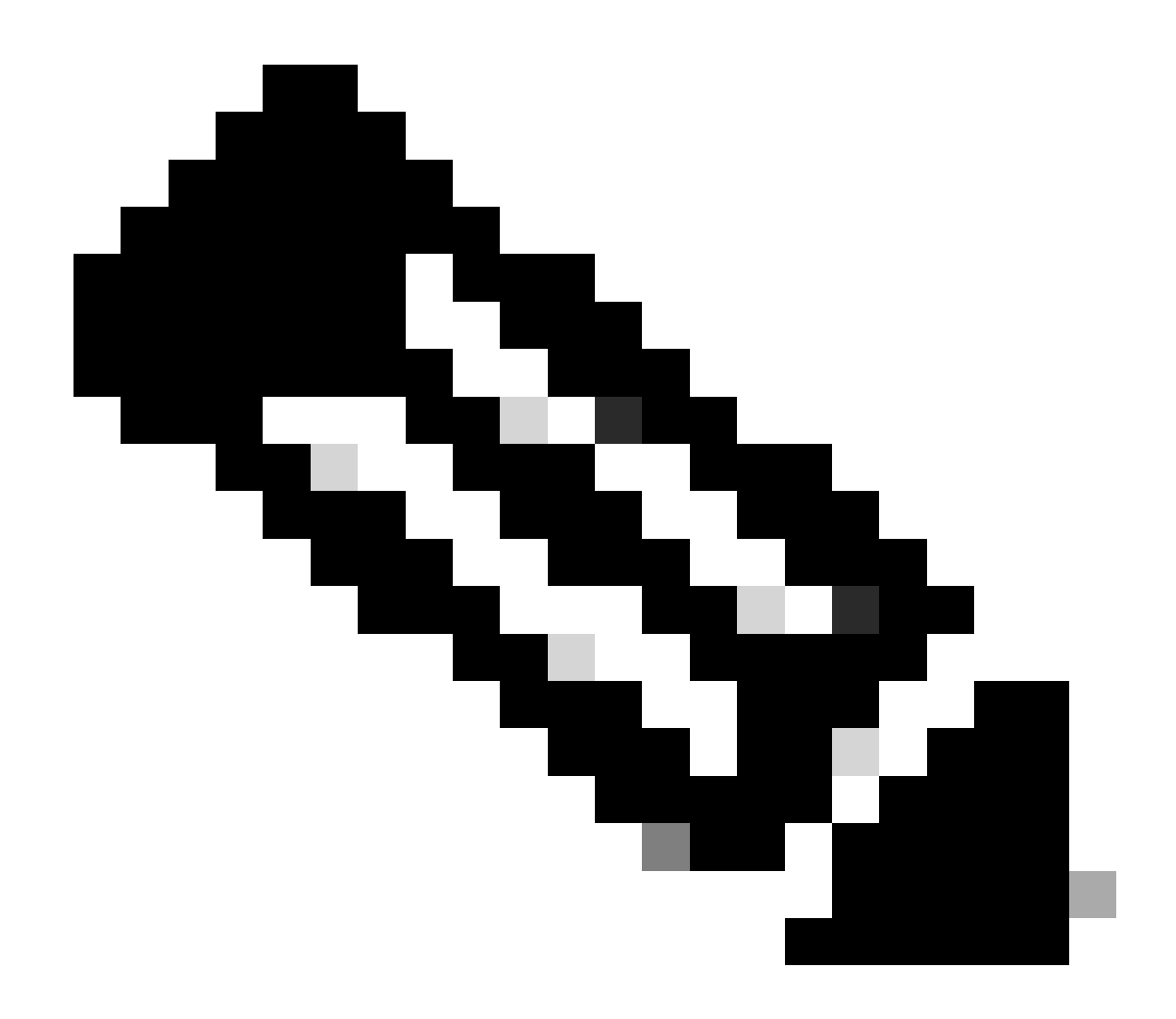

Remarque : le site OpenSSL indique que lorsque vous utilisez le caractère !, "les chiffrements supprimés ne peuvent jamais réapparaître dans la liste même s'ils sont explicitement indiqués". Cela ne signifie pas que les chiffrements sont supprimés définitivement du système, il se réfère à la portée de l'interprétation de la chaîne de chiffrement.

#### Désactiver un chiffrement spécifique

Afin de désactiver un chiffre spécifique, ajoutez à la chaîne par défaut le séparateur :, le signe ! ou- et le nom du chiffre à désactiver. Le nom de chiffrement doit obéir au format d'attribution de noms OpenSSL, disponible dans la page <u>OpenSSL Ciphers Manpage</u>. Par exemple, si vous devez désactiver le chiffrement AES128-SHA pour les connexions SIP, configurez une chaîne de chiffrement comme suit :

<#root>

Ensuite, accédez à la page Web Admin d'Expressway, accédez à Maintenance > Sécurité > Chiffres, attribuez la chaîne personnalisée au(x) protocole(s) requis, puis cliquez sur Enregistrer. Pour que la nouvelle configuration soit appliquée, un redémarrage du système est nécessaire. Dans cet exemple, la chaîne personnalisée est attribuée au protocole SIP sous Chiffres SIP TLS :

| Status >      | System >                                                                                                    | Configuration > | Applications > | Users > | Maintenance >                                                  |    |
|---------------|----------------------------------------------------------------------------------------------------|-----------------|----------------|---------|----------------------------------------------------------------|----|
| iphers        |                                                                                                    |                 |                |         |                                                                |    |
| Configur      | ation                                                                                                    |                 | J              |         |                                                                |    |
| HTTPS d       | phers                                                                                                    |                 |                |         | EECDH.EDH.HIGH:-AES256+SHA:IMEDIUM:ILOW:I3DES:IMD5.IPSK.II     | Ð  |
| HTTPS m       | inimum TLS versio                                                                                                    | m               |                |         | TLS v1.2 v ()                                                  |    |
| LDAP TL       | S Ciphers                                                                                                    |                 |                |         | EECDH EDH HIGH -AES256+SHA IMEDIUM ILOW I3DES IMD5 IPSK M      | à  |
| I DAP min     | imum TI S version                                                                                                    |                 |                |         | TLS V12 V                                                      |    |
| Powerce r     | vovy TI 9 cinhare                                                                                                    | ·               |                |         | EECDH EDH HIGH - 459255+9HA (MEDILIM-II OW (3DES: IMD5/IPSK/I) | a  |
| Reveise (     | noxy res opners                                                                                                    |                 |                |         |                                                                | 2  |
| Reverse (     | proxy minimum 10                                                                                                    | s version       |                |         |                                                                |    |
| SIP TLS (     | iphers                                                                                                    |                 |                |         | IMEDIUM:ILOW:I3DES:IMD5:IPSK:IeNULL:IaNULL:IaDH:IAES128-SHA    | 9. |
| SIP minim     | um TLS version                                                                                                    |                 |                |         | TLS v1.2 🗸 🧃                                                   |    |
| SMTP TU       | S Ciphers                                                                                                    |                 |                |         | EECDH:EDH:HIGH:-AES256+SHA:IMEDIUM:ILOW:I3DES:IMD5:IPSK:h      | 9  |
| SMTP mir      | nimum TLS version                                                                                                    | 1               |                |         | TLS v1.2 • (1)                                                 |    |
| TMS Prov      | isioning Ciphers                                                                                                    |                 |                |         | EECDH:EDH:HIGH:-AES256+SHA:IMEDIUM:ILOW:I3DES:IMD5:IPSK:I      | 0  |
| TMS Prov      | risioning minimum                                                                                                    | TLS version     |                |         | TLS v1.2 V (1)                                                 |    |
| UC serve      | r discovery TLS cip                                                                                                    | ohers           |                |         | EECDH:EDH:HIGH:-AES256+SHA:IMEDIUM:ILOW:I3DES:IMD5:IPSK:M      | 0  |
| UC serve      | r discovery minimu                                                                                                    | m TLS version   |                |         | TLS v1.2 v (1)                                                 |    |
| XMPP TL       | S ciphers                                                                                                    |                 |                |         | EECDH:EDH.HIGH-AES256+SHA:IMEDIUM:ILOW:I3DES:IMD5:IPSK:M       |    |
| YMPP mi       | nimum TI S upreio                                                                                                    |                 |                |         | TLSv12 V                                                       |    |
| Addit for the | The second second |                 |                |         |                                                                |    |

Save

Page des paramètres de chiffrement sur le portail d'administration Web Expressway

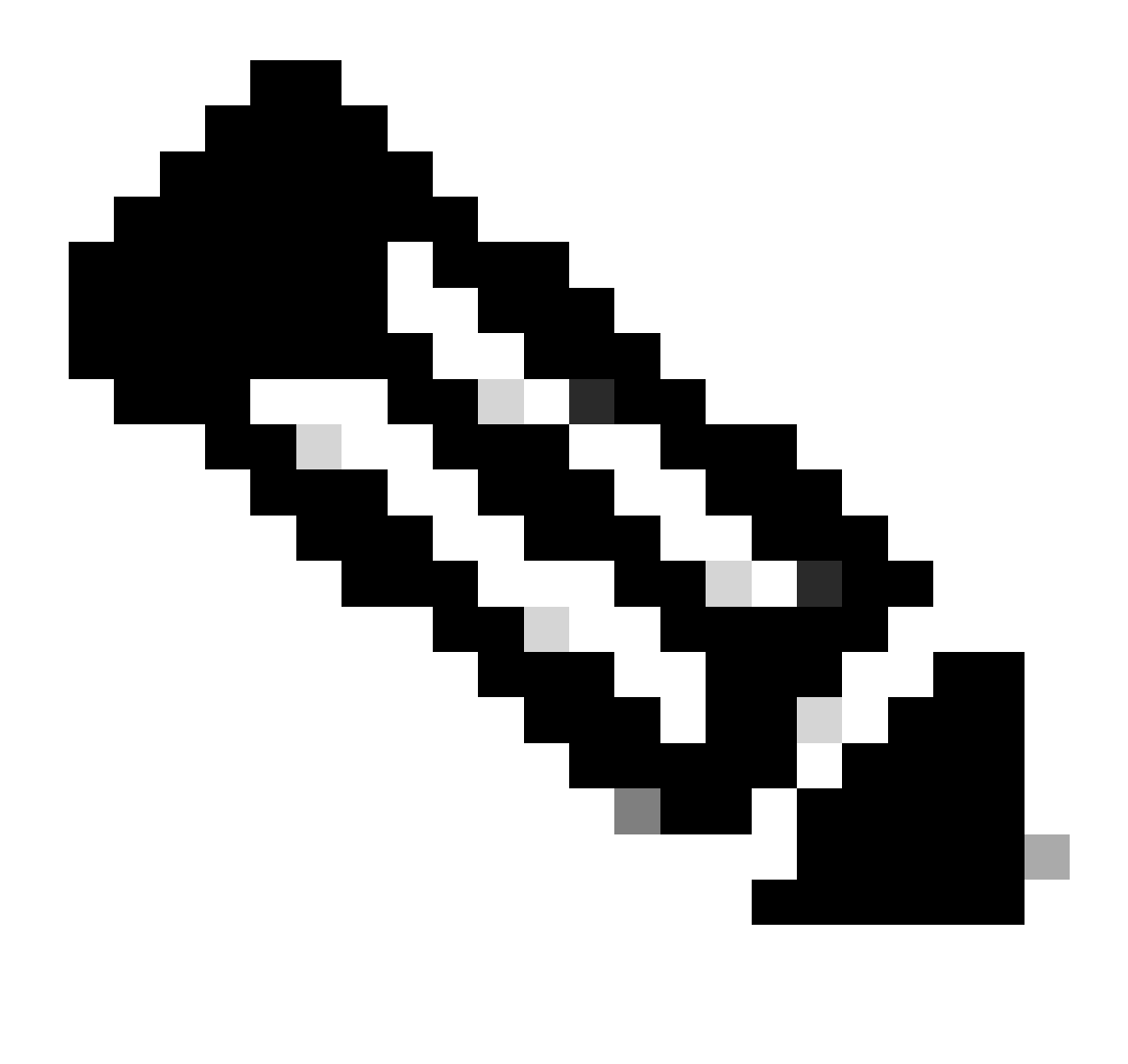

Remarque : dans le cas d'un cluster Expressway, effectuez les modifications sur le serveur principal uniquement. La nouvelle configuration est répliquée sur les autres membres du cluster.

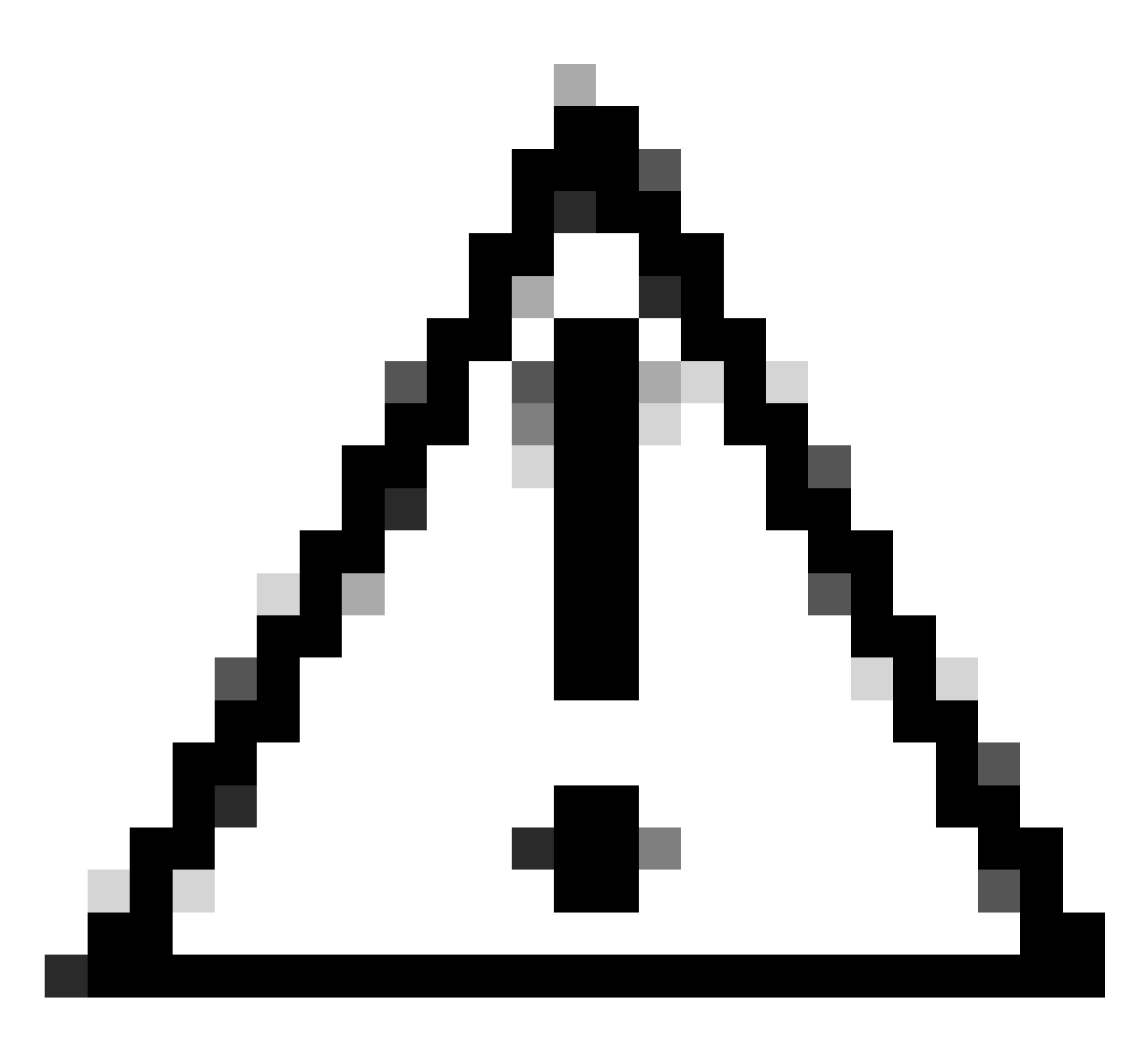

Attention : utilisez la séquence de redémarrage de cluster recommandée fournie dans le <u>Guide de déploiement de création et de maintenance de cluster Cisco Expressway</u>. Commencez par redémarrer le serveur principal, attendez qu'il soit accessible via l'interface Web, puis faites de même avec chaque homologue dans l'ordre selon la liste configurée sous Système > Clustering.

Désactiver un groupe de chiffrements à l'aide d'un algorithme commun

Afin de désactiver un groupe de chiffrements à l'aide d'un algorithme commun, ajoutez à la chaîne par défaut le séparateur :, le signe ! ou - et le nom de l'algorithme à désactiver. Les noms d'algorithme pris en charge sont disponibles dans la page <u>OpenSSL Ciphers Manpage</u>. Par exemple, si vous devez désactiver tous les chiffrements qui utilisent l'algorithme DHE, configurez une chaîne de chiffrement comme ceci :

<#root>

Accédez à la page Expressway web admin, accédez à Maintenance > Security > Ciphers, attribuez la chaîne personnalisée au(x) protocole(s) requis, et cliquez sur Save. Pour que la nouvelle configuration soit appliquée, un redémarrage du système est nécessaire.

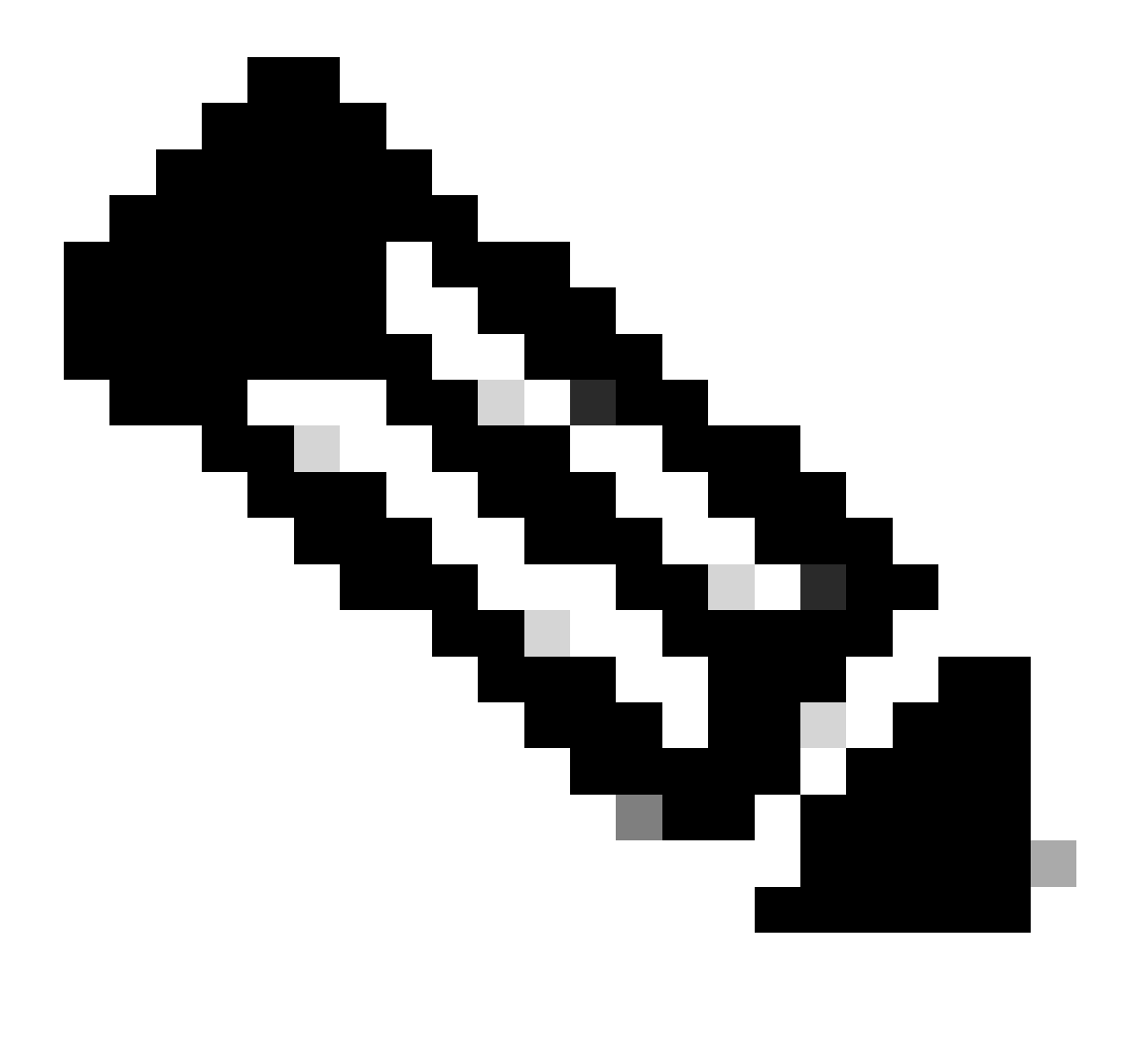

Remarque : dans le cas d'un cluster Expressway, effectuez les modifications sur le serveur principal uniquement. La nouvelle configuration est répliquée sur les autres membres du cluster.

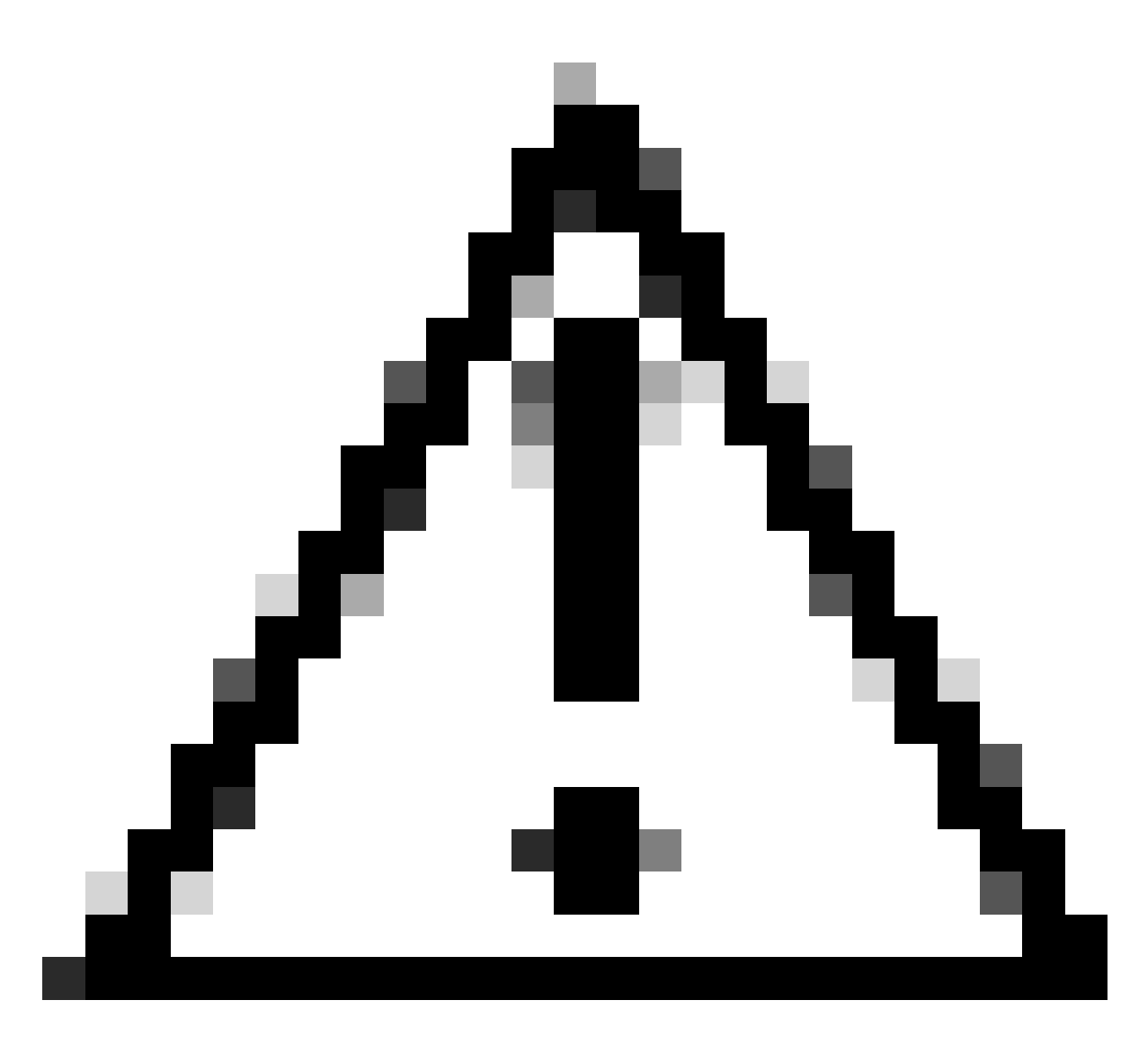

Attention : utilisez la séquence de redémarrage de cluster recommandée fournie dans le <u>Guide de déploiement de création et de maintenance de cluster Cisco Expressway</u>. Commencez par redémarrer le serveur principal, attendez qu'il soit accessible via l'interface Web, puis faites de même avec chaque homologue dans l'ordre selon la liste configurée sous Système > Clustering.

### Vérifier

Examinez la liste des chiffrements autorisés par la chaîne de chiffrement

Vous pouvez inspecter la chaîne de chiffrement personnalisée en utilisant la commande openssl ciphers -V "<chaîne de chiffrement>". Vérifiez le résultat afin de confirmer que les chiffrements indésirables ne sont plus répertoriés après les modifications. Dans cet exemple, la chaîne de chiffrement EECDH:EDH:HIGH:-

AES256+SHA:!MEDIUM:!LOW:!3DES:!MD5:!PSK:!eNULL:!aNULL:!aDH:!DHE est inspectée. Le résultat de la commande confirme que la chaîne n'autorise aucun des chiffrements qui utilisent

#### <#root>

~ # openss1 ciphers -V "EECDH:EDH:HIGH:-AES256+SHA:!MEDIUM:!LOW:!3DES:!MD5:!PSK:!eNULL:!aNULL:!aDH

:!DHE

0x13,0x02 - TLS\_AES\_256\_GCM\_SHA384 TLSv1.3 Kx=any Au=any Enc=AESGCM(256) Mac=AEAD 0x13,0x03 - TLS\_CHACHA20\_POLY1305\_SHA256 TLSv1.3 Kx=any Au=any Enc=CHACHA20/POLY1305(256) Mac=AEAD 0x13,0x01 - TLS\_AES\_128\_GCM\_SHA256 TLSv1.3 Kx=any Au=any Enc=AESGCM(128) Mac=AEAD 0xC0,0x2C - ECDHE-ECDSA-AES256-GCM-SHA384 TLSv1.2 Kx=ECDH Au=ECDSA Enc=AESGCM(256) Mac=AEAD 0xC0,0x30 - ECDHE-RSA-AES256-GCM-SHA384 TLSv1.2 Kx=ECDH Au=RSA Enc=AESGCM(256) Mac=AEAD 0xCC,0xA9 - ECDHE-ECDSA-CHACHA20-POLY1305 TLSv1.2 Kx=ECDH Au=ECDSA Enc=CHACHA20/POLY1305(256) Mac=AEAD 0xCC,0xA8 - ECDHE-RSA-CHACHA20-POLY1305 TLSv1.2 Kx=ECDH Au=RSA Enc=CHACHA20/POLY1305(256) Mac=AEAD 0xC0,0xAD - ECDHE-ECDSA-AES256-CCM TLSv1.2 Kx=ECDH Au=ECDSA Enc=AESCCM(256) Mac=AEAD 0xC0,0x2B - ECDHE-ECDSA-AES128-GCM-SHA256 TLSv1.2 Kx=ECDH Au=ECDSA Enc=AESGCM(128) Mac=AEAD 0xC0,0x2F - ECDHE-RSA-AES128-GCM-SHA256 TLSv1.2 Kx=ECDH Au=RSA Enc=AESGCM(128) Mac=AEAD 0xC0,0xAC - ECDHE-ECDSA-AES128-CCM TLSv1.2 Kx=ECDH Au=ECDSA Enc=AESCCM(128) Mac=AEAD 0xC0,0x24 - ECDHE-ECDSA-AES256-SHA384 TLSv1.2 Kx=ECDH Au=ECDSA Enc=AES(256) Mac=SHA384 0xC0,0x28 - ECDHE-RSA-AES256-SHA384 TLSv1.2 Kx=ECDH Au=RSA Enc=AES(256) Mac=SHA384 0xC0,0x23 - ECDHE-ECDSA-AES128-SHA256 TLSv1.2 Kx=ECDH Au=ECDSA Enc=AES(128) Mac=SHA256 0xC0,0x27 - ECDHE-RSA-AES128-SHA256 TLSv1.2 Kx=ECDH Au=RSA Enc=AES(128) Mac=SHA256 0xC0,0x09 - ECDHE-ECDSA-AES128-SHA TLSv1 Kx=ECDH Au=ECDSA Enc=AES(128) Mac=SHA1 0xC0,0x13 - ECDHE-RSA-AES128-SHA TLSv1 Kx=ECDH Au=RSA Enc=AES(128) Mac=SHA1 0x00,0x9D - AES256-GCM-SHA384 TLSv1.2 Kx=RSA Au=RSA Enc=AESGCM(256) Mac=AEAD 0xC0,0x9D - AES256-CCM TLSv1.2 Kx=RSA Au=RSA Enc=AESCCM(256) Mac=AEAD 0x00,0x9C - AES128-GCM-SHA256 TLSv1.2 Kx=RSA Au=RSA Enc=AESGCM(128) Mac=AEAD 0xC0,0x9C - AES128-CCM TLSv1.2 Kx=RSA Au=RSA Enc=AESCCM(128) Mac=AEAD 0x00,0x3D - AES256-SHA256 TLSv1.2 Kx=RSA Au=RSA Enc=AES(256) Mac=SHA256 0x00,0x3C - AES128-SHA256 TLSv1.2 Kx=RSA Au=RSA Enc=AES(128) Mac=SHA256 0x00,0x2F - AES128-SHA SSLv3 Kx=RSA Au=RSA Enc=AES(128) Mac=SHA1 ~ #

#### Tester une connexion TLS en négociant un chiffrement désactivé

Vous pouvez utiliser la commande openssl s\_client afin de vérifier qu'une tentative de connexion utilisant un chiffrement désactivé est rejetée. Utilisez l'option -connect pour spécifier votre adresse et votre port Expressway, et utilisez l'option -cipher pour spécifier le chiffrement unique à négocier par le client pendant la connexion TLS :

openssl s\_client -connect <adresse>:<port> -cipher <chiffre> -no\_tls1\_3

Dans cet exemple, une connexion TLS vers Expressway est tentée à partir d'un PC Windows sur lequel openssl est installé. Le PC, en tant que client, négocie uniquement le chiffrement DHE-RSA-AES256-CCM indésirable, qui utilise l'algorithme DHE :

#### <#root>

C:\Users\Administrator>

openssl s\_client -connect exp.example.com:443 -cipher DHE-RSA-AES256-CCM -no\_tls1\_3

Connecting to 10.15.1.7 CONNECTED(00000154) D0130000:error:0A000410:SSL routines:ssl3\_read\_bytes: ssl/tls alert handshake failure :..\ssl\record\rec\_layer\_s3.c:865: SSL alert number 40 \_ \_ \_ no peer certificate available \_ \_ \_ No client certificate CA names sent \_\_\_ SSL handshake has read 7 bytes and written 118 bytes Verification: OK \_\_\_ New, (NONE), Cipher is (NONE) Secure Renegotiation IS NOT supported No ALPN negotiated SSL-Session: Protocol : TLSv1.2 Cipher : 0000 Session-ID: Session-ID-ctx: Master-Key: PSK identity: None PSK identity hint: None SRP username: None Start Time: 1721019437 Timeout : 7200 (sec) Verify return code: 0 (ok) Extended master secret: no C:\Users\Administrator>

La sortie de la commande montre que la tentative de connexion échoue avec un message d'erreur « ssl/tls alert handshake failure:..\ssl\record\rec\_layer\_s3.c:865:SSL alert number 40 », car l'Expressway est configuré pour utiliser la chaîne de chiffrement EECDH:EDH:HIGH:-AES256+SHA:!MEDIUM:!LOW:!3DES:!MD5:!PSK:!eNULL:!aNULL:!aDH:!DHE pour les connexions HTTPS, ce qui désactive les chiffrements qui utilisent l'algorithme DHE.

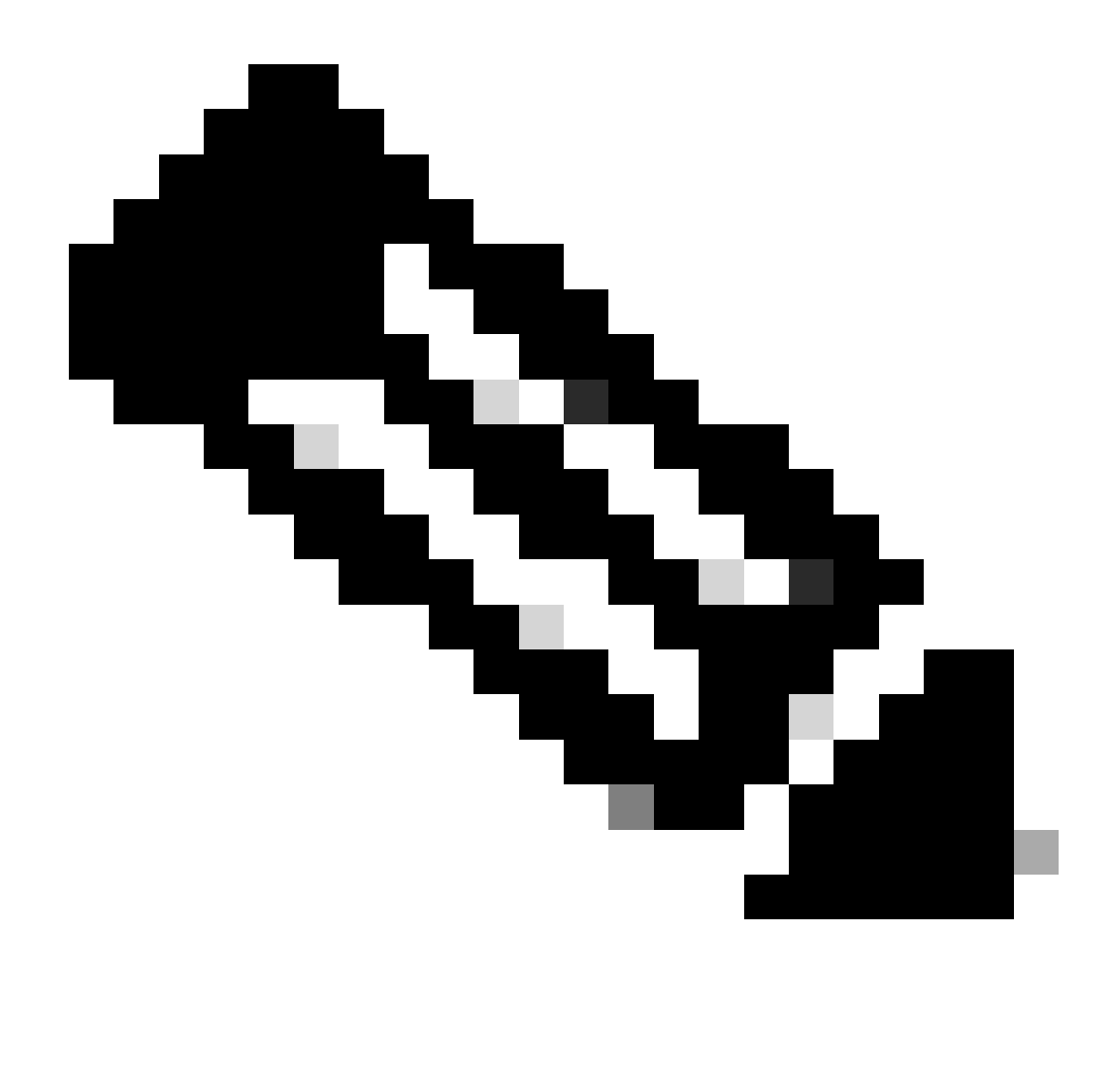

Remarque : pour que les tests avec la commande openssl s\_client fonctionnent comme expliqué, l'option -no\_tls1\_3 doit être passée à la commande. S'il n'est pas inclus, le client insère automatiquement des chiffrements TLS 1.3 dans le paquet ClientHello :

| Ethernet0                               |                                   |                                        |                     |                                                                            |         |
|-----------------------------------------|-----------------------------------|----------------------------------------|---------------------|----------------------------------------------------------------------------|---------|
| File Edit View Go Cap                   | ture Analyze Statistics Telephony | Wireless Tools Help                    |                     |                                                                            |         |
| 1 <b>1</b> 0 0 0 0 0 0                  | 0 9 + + = = = = = =               |                                        |                     |                                                                            |         |
| tcp.port == 443                         |                                   |                                        |                     |                                                                            |         |
| No. Time                                | Source                            | Src port Destination                   | Dst port Protocol   | Length Info                                                                |         |
| 393 2024-07-14 23                       | 3:13:00.725615 10.15.1.2          | 29362 10.15.1.7                        | 443 TCP             | 66 29362 → 443 [SYN, ECE, CWR] Seq=0 Win=8192 Len=0 MSS=1460 WS=256 SACK   | PERM    |
| 394 2024-07-14 2                        | 3:13:00.725925 10.15.1.7          | 443 10.15.1.2                          | 29362 TCP           | 66 443 → 29362 [SYN, ACK] Seq=0 Ack=1 Win=64240 Len=0 MSS=1460 SACK_PERM   | WS=128  |
| 395 2024-07-14 2                        | 3:13:00.725998 10.15.1.2          | 29362 10.15.1.7                        | 443 TCP             | 54 29362 → 443 [ACK] Seq=1 Ack=1 Win=4204800 Len=0                         |         |
| 396 2024-07-14 2                        | 3:13:00.729125 10.15.1.2          | 29362 10.15.1.7                        | 443 TLSv1.          | 3 301 Client Hello                                                         |         |
| 397 2024-07-14 2                        | 3:13:00.729553 10.15.1.7          | 443 10.15.1.2                          | 29362 TCP           | 60 443 → 29362 [ACK] Seq=1 Ack=248 Win=64128 Len=0                         |         |
| 400 2024-07-14 2                        | 3:13:00.737648 10.15.1.7          | 443 10.15.1.2                          | 29362 TLSv1.        | 3 1514 Server Hello, Change Cipher Spec, Application Data                  |         |
| 401 2024-07-14 2                        | 3:13:00.737648 10.15.1.7          | 443 10.15.1.2                          | 29362 TCP           | 1514 443 → 29362 [ACK] Seq=1461 Ack=248 Win=64128 Len=1460 [TCP segment of | a reass |
| <                                       |                                   |                                        |                     |                                                                            |         |
| Urgent Pointer:                         | 0                                 |                                        |                     |                                                                            |         |
| > [Timestamps]                          |                                   |                                        |                     |                                                                            |         |
| > [SEQ/ACK analysi                      | ls]                               |                                        |                     |                                                                            |         |
| TCP payload (247                        | bytes)                            |                                        |                     |                                                                            |         |
| <ul> <li>Transport Layer Sec</li> </ul> | curity                            |                                        |                     |                                                                            |         |
| ✓ TLSv1.3 Record L                      | ayer: Handshake Protocol: Cl      | ient Hello                             |                     |                                                                            |         |
| Content Type:                           | Handshake (22)                    |                                        |                     |                                                                            |         |
| Version: TLS :                          | 1.0 (0x0301)                      |                                        |                     |                                                                            |         |
| Length: 242                             |                                   |                                        |                     |                                                                            |         |
| ✓ Handshake Prot                        | tocol: Client Hello               |                                        |                     |                                                                            |         |
| Handshake T                             | ype: Client Hello (1)             |                                        |                     |                                                                            |         |
| Length: 238                             |                                   |                                        |                     |                                                                            |         |
| Version: TL                             | S 1.2 (0x0303)                    |                                        |                     |                                                                            |         |
| Random: 19e                             | c4e8994cc334599cf089d4e45a81      | 2029589923c4cfcf2cef6b6fc4             | 7ec2840             |                                                                            |         |
| Session ID                              | Length: 32                        |                                        |                     |                                                                            |         |
| Session ID:                             | e0d1/cb402229aa46cab/0b6a63       | /ce38d9b5a228c7b368cb43+49             | 086ce88d5d†         |                                                                            |         |
| Cipner Suit                             | tes Length: 10                    |                                        |                     |                                                                            |         |
| + cipner Suit                           | ies (> suites)                    | (0+1302)                               |                     |                                                                            |         |
| Cipher St                               | uite: TLS_AES_250_0CH_SHA384      | (0X1302)<br>SHA356 (0v1303) Cinhors a  | utomatically incom  | rted by the openeol of client command                                      |         |
| Cipher St                               | uster TIS AFS 128 GCM SHA256      | (0x1301)                               | atomatically inser  | ried by the opensals_cheft command                                         |         |
| Cipher St                               | uite: TLS ALS 120 OCH SHA230      | (0X1301)<br>56 (CM (0x(09f)) Cipher pr | and with the size   | shar antian                                                                |         |
| Cipher St                               | uite: TLS EMPTY RENEGOTIATIO      | UTINEO SCSV (0x00ff)                   | issed with the -cip |                                                                            |         |
| Compression                             | Methods Length: 1                 |                                        |                     |                                                                            |         |
| Compression                             | rections congette 1               |                                        |                     |                                                                            |         |

Paquet ClientHello avec chiffrement ajouté automatiquement

Si l'Expressway cible prend en charge ces chiffrements, l'un d'eux peut être choisi au lieu du chiffre spécifique que vous devez tester. La connexion a réussi, ce qui peut vous faire croire qu'une connexion a été possible en utilisant le chiffrement désactivé passé à la commande avec l'option -cipher.

Inspecter une capture de paquet d'une connexion TLS à l'aide d'un chiffrement désactivé

Vous pouvez collecter une capture de paquets, à partir du périphérique de test ou de l'Expressway, tout en effectuant un test de connexion à l'aide de l'un des chiffrements désactivés. Vous pouvez ensuite l'inspecter avec Wireshark afin d'analyser plus en détail les événements de connexion.

Recherchez ClientHello envoyé par le périphérique de test. Confirmez qu'il négocie uniquement le chiffrement test indésirable, dans cet exemple un chiffrement utilisant l'algorithme DHE :

| 4    | Ethernet0                             |                                      |                              |                     |                      |                                          |                     |  |  |  |  |
|------|---------------------------------------|--------------------------------------|------------------------------|---------------------|----------------------|------------------------------------------|---------------------|--|--|--|--|
| File | Edit View Go (                        | Capture Analyze Statistics Telephony | Wireless Tools Help          |                     |                      |                                          |                     |  |  |  |  |
| 4    | 🖌 🔲 💪 🐵 🕒 🔄 🛠 🖄 🖄 😧 🗣 🗢 🕾 📱 🕎 🧮 🔍 🔍 🖳 |                                      |                              |                     |                      |                                          |                     |  |  |  |  |
|      | cp.stream eq 2                        |                                      |                              |                     |                      |                                          |                     |  |  |  |  |
| No.  | Time                                  | Source                               | Src port Destination         | Dst port Protocol I | Length Info          |                                          |                     |  |  |  |  |
|      | 324 2024-07-14                        | 23:00:32.459025 10.15.1.2            | 28872 10.15.1.7              | 443 TCP             | 66 28872 → 443 [SYN, | ECE, CWR] Seq=0 Win=8192 Len=0 MSS=1460  | WS=256 SACK_PERM    |  |  |  |  |
|      | 325 2024-07-14                        | 23:00:32.459666 10.15.1.7            | 443 10.15.1.2                | 28872 TCP           | 66 443 → 28872 [SYN, | ACK] Seq=0 Ack=1 Win=64240 Len=0 MSS=140 | 60 SACK_PERM WS=128 |  |  |  |  |
|      | 326 2024-07-14                        | 23:00:32.459760 10.15.1.2            | 28872 10.15.1.7              | 443 TCP             | 54 28872 → 443 [ACK] | Seq=1 Ack=1 Win=4204800 Len=0            |                     |  |  |  |  |
|      | 327 2024-07-14                        | 23:00:32.460733 10.15.1.2            | 28872 10.15.1.7              | 443 TLSv1.2         | 172 Client Hello     |                                          |                     |  |  |  |  |
|      | 328 2024-07-14                        | 23:00:32.461070 10.15.1.7            | 443 10.15.1.2                | 28872 TCP           | 60 443 → 28872 [ACK] | Seq=1 Ack=119 Win=64128 Len=0            |                     |  |  |  |  |
|      | 329 2024-07-14                        | 23:00:32.461855 10.15.1.7            | 443 10.15.1.2                | 28872 TLSv1.2       | 61 Alert (Level: Fat | al, Description: Handshake Failure)      |                     |  |  |  |  |
|      | 330 2024-07-14                        | 23:00:32.461855 10.15.1.7            | 443 10.15.1.2                | 28872 TCP           | 60 443 → 28872 [FIN, | ACK] Seq=8 Ack=119 Win=64128 Len=0       |                     |  |  |  |  |
| <    |                                       |                                      |                              |                     |                      |                                          |                     |  |  |  |  |
|      | Acknowledgment                        | : number (raw): 3235581935           |                              |                     |                      |                                          |                     |  |  |  |  |
|      | 0101 = He                             | ader Length: 20 bytes (5)            |                              |                     |                      |                                          |                     |  |  |  |  |
|      | > Flags: 0x018 (                      | (PSH, ACK)                           |                              |                     |                      |                                          |                     |  |  |  |  |
|      | Window: 16425                         |                                      |                              |                     |                      |                                          |                     |  |  |  |  |
|      | [Calculated wi                        | Indow size: 4204800]                 |                              |                     |                      |                                          |                     |  |  |  |  |
|      | [Window size s                        | scaling factor: 256]                 |                              |                     |                      |                                          |                     |  |  |  |  |
|      | Checksum: 0x16                        | <pre>ib7 [unverified]</pre>          |                              |                     |                      |                                          |                     |  |  |  |  |
|      | [Checksum Stat                        | tus: Unverified]                     |                              |                     |                      |                                          |                     |  |  |  |  |
|      | Urgent Pointer                        | *: 0                                 |                              |                     |                      |                                          |                     |  |  |  |  |
|      | > [Timestamps]                        |                                      |                              |                     |                      |                                          |                     |  |  |  |  |
|      | > [SEQ/ACK analy                      | /sis]                                |                              |                     |                      |                                          |                     |  |  |  |  |
|      | TCP payload (1                        | 18 bytes)                            |                              |                     |                      |                                          |                     |  |  |  |  |
| ~    | Transport Layer                       | Security                             |                              |                     |                      |                                          |                     |  |  |  |  |
|      | <ul> <li>TLSv1.2 Record</li> </ul>    | Layer: Handshake Protocol: (         | lient Hello                  |                     |                      |                                          |                     |  |  |  |  |
|      | Content Typ                           | e: Handshake (22)                    |                              |                     |                      |                                          |                     |  |  |  |  |
|      | Version: TL                           | S 1.0 (0X0301)                       |                              |                     |                      |                                          |                     |  |  |  |  |
|      | Length: 115                           | esteral: Client Helle                |                              |                     |                      |                                          |                     |  |  |  |  |
|      | + nanusnake P                         | Type: (light Hello (1)               |                              |                     |                      |                                          |                     |  |  |  |  |
|      | Length: 1                             | ing                                  |                              |                     |                      |                                          |                     |  |  |  |  |
|      | Version                               | TIS 1 2 (8v8383)                     |                              |                     |                      |                                          |                     |  |  |  |  |
|      | > Random: e                           | 5cb84a72ae567a8963c5a4a5981dt        | 3720fabc5988aa2ef5a5ecc89925 | 4c1bf8              |                      |                                          |                     |  |  |  |  |
|      | Session 1                             | D Length: 0                          |                              |                     |                      |                                          |                     |  |  |  |  |
|      | Cipher Su                             | lites Length: 4                      |                              |                     |                      |                                          |                     |  |  |  |  |
|      | ✓ Cipher Su                           | uites (2 suites)                     |                              |                     |                      |                                          |                     |  |  |  |  |
|      | Cipher                                | Suite: TLS_DHE_RSA_WITH_AES_         | 256_CCM (0xc09f)             |                     |                      |                                          |                     |  |  |  |  |
|      | Cipher                                | Suite: TLS_EMPTY_RENEGOTIATI         | ON_INFO_SCSV (0x00ff)        |                     |                      |                                          |                     |  |  |  |  |
|      | Compressi                             | on Methods Length: 1                 |                              |                     |                      |                                          |                     |  |  |  |  |

Exemple de paquet Hello client dans Wireshark

:

Confirmez qu'Expressway répond par un paquet d'alerte TLS fatal en refusant la connexion. Dans cet exemple, comme Expressway ne prend pas en charge les chiffrements DHE par sa chaîne de chiffrement configurée pour le protocole HTTPS, il répond avec un paquet d'alerte TLS fatal contenant le code d'échec 40.

| Ethernet0                                                |                          |                      |                        |                                     |                         |
|----------------------------------------------------------|--------------------------|----------------------|------------------------|-------------------------------------|-------------------------|
| File Edit View Go Capture Analyze Statistics Telephony V | ireless Tools Help       |                      |                        |                                     |                         |
|                                                          | ( Q, Q, II               |                      |                        |                                     |                         |
| tcp.stream eq 2                                          |                          |                      |                        |                                     |                         |
| No. Time Source                                          | Src port Destination     | Dst port Protocol    | Length Info            |                                     |                         |
| 324 2024-07-14 23:00:32.459025 10.15.1.2                 | 28872 10.15.1.7          | 443 TCP              | 66 28872 → 443 [SYN,   | ECE, CWR] Seq=0 Win=8192 Len=0 MSS= | 1460 WS=256 SACK_PERM   |
| 325 2024-07-14 23:00:32.459666 10.15.1.7                 | 443 10.15.1.2            | 28872 TCP            | 66 443 → 28872 [SYN,   | ACK] Seq=0 Ack=1 Win=64240 Len=0 MS | S=1460 SACK_PERM WS=128 |
| 326 2024-07-14 23:00:32.459760 10.15.1.2                 | 28872 10.15.1.7          | 443 TCP              | 54 28872 → 443 [ACK]   | Seq=1 Ack=1 Win=4204800 Len=0       |                         |
| 327 2024-07-14 23:00:32.460733 10.15.1.2                 | 28872 10.15.1.7          | 443 TLSv1.2          | 172 Client Hello       |                                     |                         |
| 328 2024-07-14 23:00:32.461070 10.15.1.7                 | 443 10.15.1.2            | 28872 TCP            | 60 443 → 28872 [ACK]   | Seq=1 Ack=119 Win=64128 Len=0       |                         |
| 329 2024-07-14 23:00:32.461855 10.15.1.7                 | 443 10.15.1.2            | 28872 TLSv1.2        | 61 Alert (Level: Fat   | al, Description: Handshake Failure) |                         |
| 330 2024-07-14 23:00:32.461855 10.15.1.7                 | 443 10.15.1.2            | 28872 TCP            | 60 443 → 28872 [FIN,   | ACK] Seq=8 Ack=119 Win=64128 Len=0  |                         |
| <                                                        |                          |                      |                        |                                     |                         |
| > Frame 329: 61 bytes on wire (488 bits), 61 bytes       | captured (488 bits) on   | interface \Device\N  | PF_{122607A1-10A8-47F6 | -9069-936EB0CAAE1C}, id 0           |                         |
| > Ethernet II, Src: VMware_b3:5c:7a (00:50:56:b3:5       | c:7a), Dst: VMware_b3:fe | e:d6 (00:50:56:b3:fe | :d6)                   |                                     |                         |
| > Internet Protocol Version 4, Src: 10.15.1.7, Dst       | : 10.15.1.2              |                      |                        |                                     |                         |
| Transmission Control Protocol, Src Port: 443, Ds         | t Port: 28872, Seq: 1, A | Ack: 119, Len: 7     |                        |                                     |                         |
| Source Port: 443                                         |                          |                      |                        |                                     |                         |
| Destination Port: 28872                                  |                          |                      |                        |                                     |                         |
| [Stream index: 2]                                        |                          |                      |                        |                                     |                         |
| [Conversation completeness: Complete, WITH_DA            | fA (31)]                 |                      |                        |                                     |                         |
| [TCP Segment Len: 7]                                     |                          |                      |                        |                                     |                         |
| Sequence Number: 1 (relative sequence numb               | ar)                      |                      |                        |                                     |                         |
| Sequence Number (raw): 3235581935                        |                          |                      |                        |                                     |                         |
| [Next Sequence Number: 8 (relative sequence              | a number)]               |                      |                        |                                     |                         |
| Acknowledgment Number: 119 (relative ack n               | umber)                   |                      |                        |                                     |                         |
| Acknowledgment number (raw): 810929090                   |                          |                      |                        |                                     |                         |
| 0101 = Header Length: 20 bytes (5)                       |                          |                      |                        |                                     |                         |
| > Flags: 0x018 (PSH, ACK)                                |                          |                      |                        |                                     |                         |
| Window: 501                                              |                          |                      |                        |                                     |                         |
| [Calculated window size: 64128]                          |                          |                      |                        |                                     |                         |
| [Window size scaling factor: 128]                        |                          |                      |                        |                                     |                         |
| Checksum: 0x163f [unverified]                            |                          |                      |                        |                                     |                         |
| [Checksum Status: Unverified]                            |                          |                      |                        |                                     |                         |
| Urgent Pointer: 0                                        |                          |                      |                        |                                     |                         |
| > [Timestamps]                                           |                          |                      |                        |                                     |                         |
| > [SEQ/ACK analysis]                                     |                          |                      |                        |                                     |                         |
| TCP payload (7 bytes)                                    |                          |                      |                        |                                     |                         |
| <ul> <li>Transport Layer Security</li> </ul>             |                          |                      |                        |                                     |                         |
| TLSv1.Z Record Layer: Alert (Level: Fatal, De            | scription: Handshake Fai | lure)                |                        |                                     |                         |
| Content Type: Alert (21)                                 |                          |                      |                        |                                     |                         |
| Version: TLS 1.2 (0x0303)                                |                          |                      |                        |                                     |                         |
| Length: Z                                                |                          |                      |                        |                                     |                         |
| ✓ Alert Message                                          |                          |                      |                        |                                     |                         |
| Level: Fatal (2)                                         |                          |                      |                        |                                     |                         |
| Description: Handshake Failure (40)                      |                          |                      |                        |                                     |                         |

Un paquet d'alerte TLS fatal dans Wireshark

### Informations connexes

- Page de manuel OpenSSL Ciphers
- <u>Guide de l'administrateur de Cisco Expressway (X15.0) Chapitre : Gestion de la sécurité -</u> <u>Configuration de la version TLS minimale et des suites de chiffrement</u>

#### À propos de cette traduction

Cisco a traduit ce document en traduction automatisée vérifiée par une personne dans le cadre d'un service mondial permettant à nos utilisateurs d'obtenir le contenu d'assistance dans leur propre langue.

Il convient cependant de noter que même la meilleure traduction automatisée ne sera pas aussi précise que celle fournie par un traducteur professionnel.